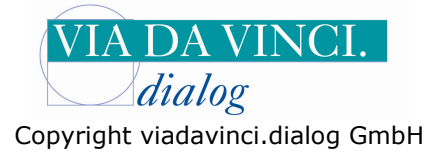

## Cherry G87-1504 eHealth-Tastatur mit DOCcomfort

Installieren Sie zunächst die Cherry G87-1504 über die im Lieferumfang enthaltene Treiber CD. Schließen Sie anschließend die Tastatur an den USB-Anschluss Ihres PC's an. Vergeben Sie eine 8stellige Admin-Pin-Nummer und bestätigen Sie diese noch einmal. Starten Sie das das Testprogramm unter Programme **Cherry eGK Software** 

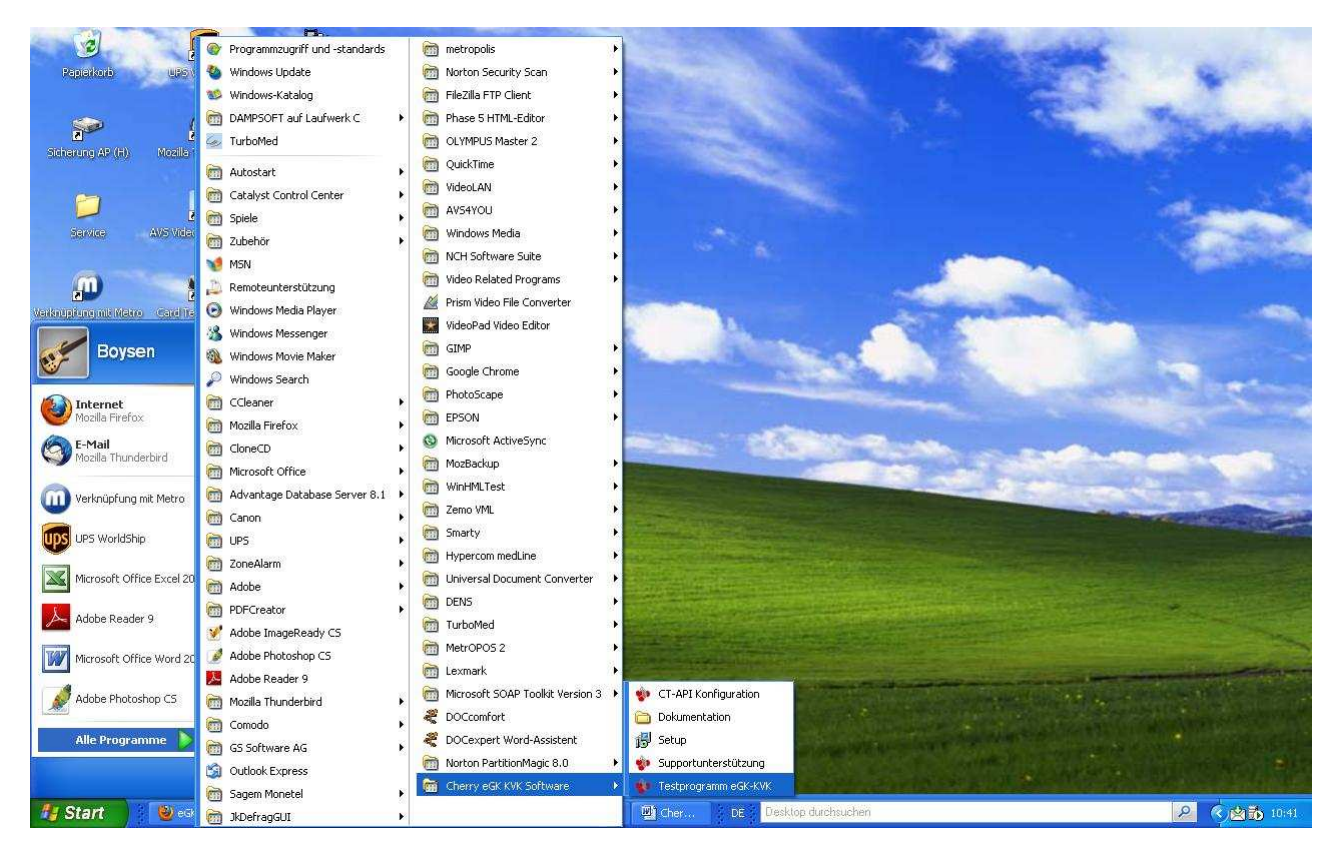

Wählen Sie hier die Tastatur aus(ST-1503 / G87-1504) und tragen Sie COM Port 1 ein.

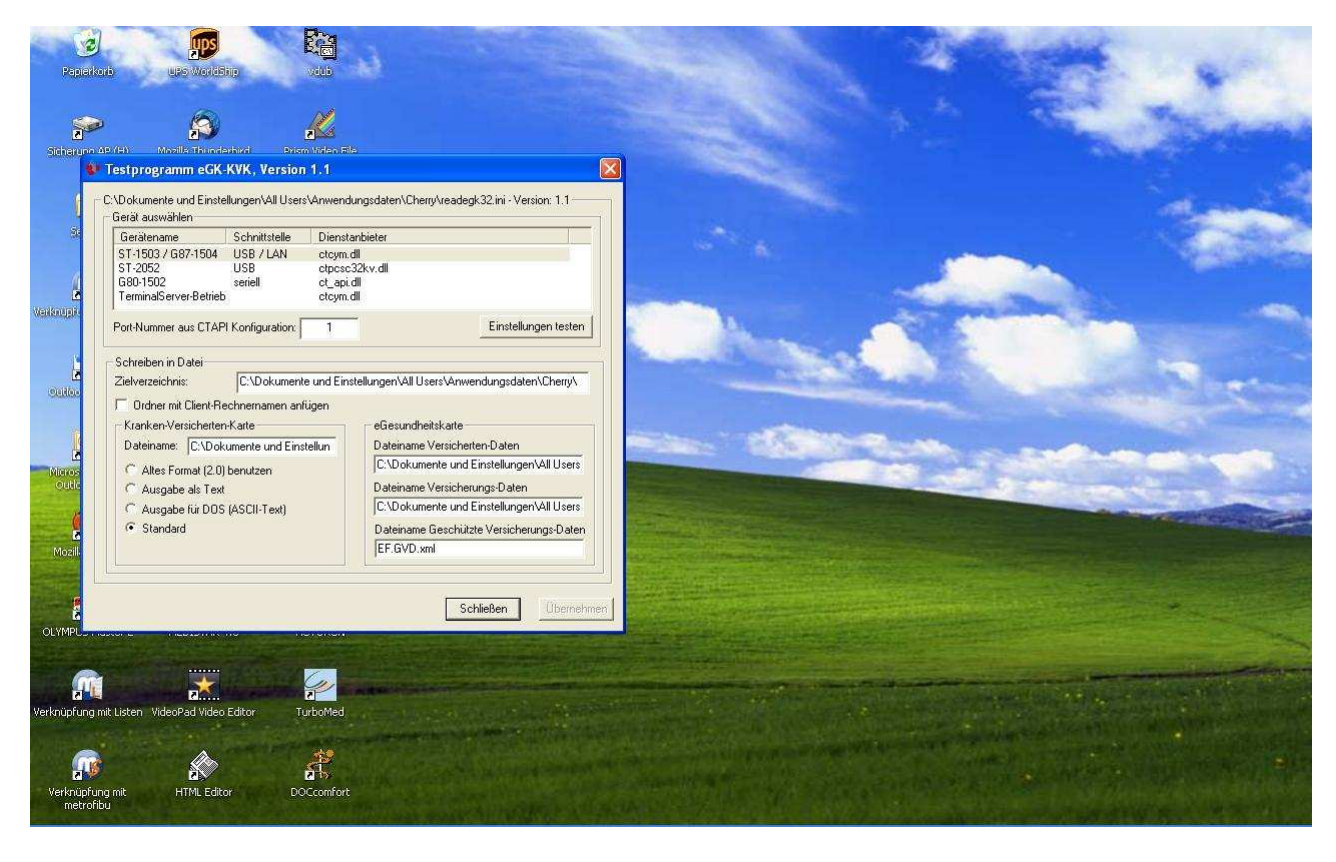

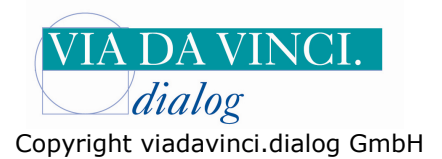

Klicken Sie auf die Schaltfläche "Einstellungen testen" und stecken Sie eine Versichertenkarte in den Kartenslot der sich neben dem Display der Tastatur befindet

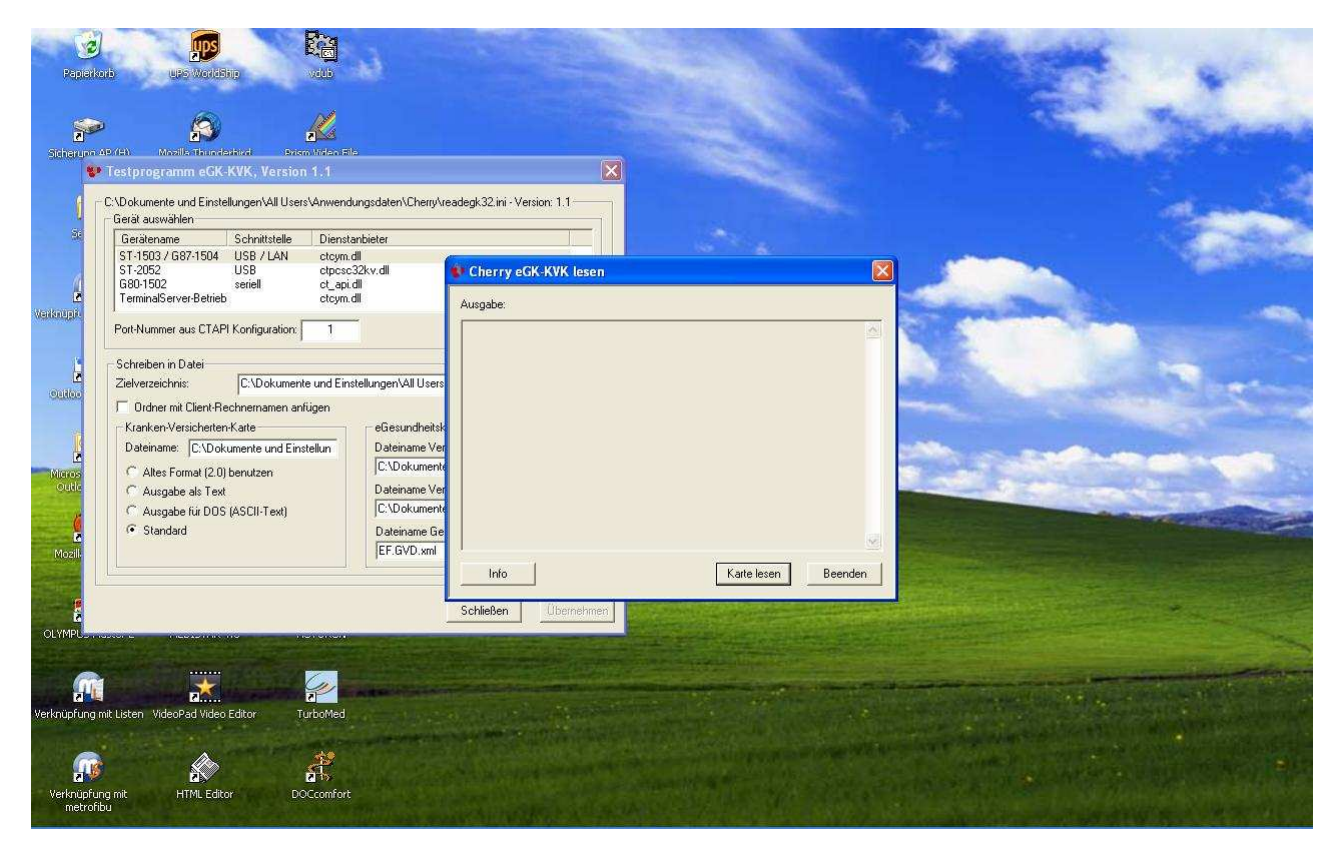

Zeigt das Ausgabefeld nun Daten an, ist die G87-1504 korrekt installiert. Beenden Sie das Testprogramm.

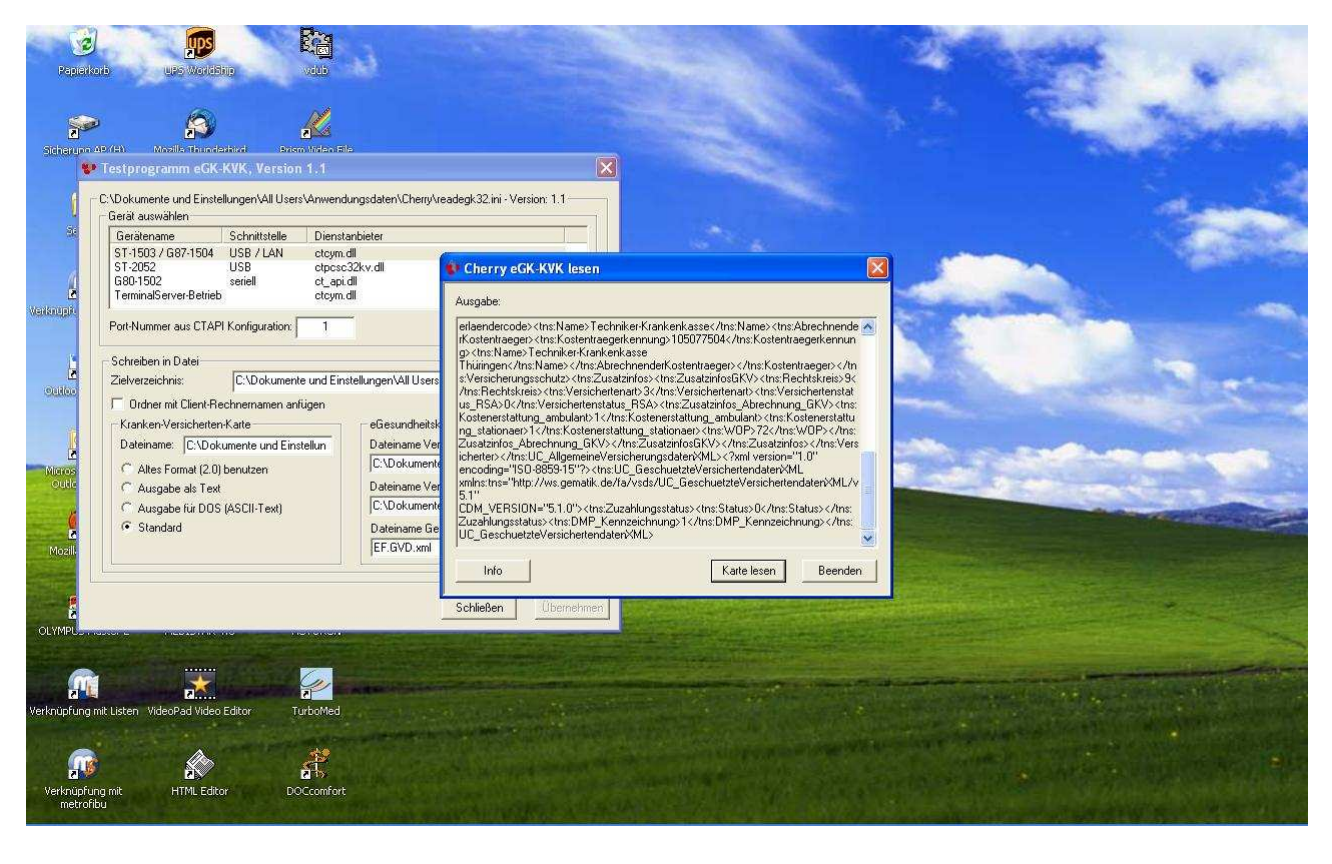

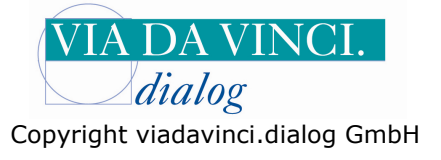

| ľ                                  | 💐 Hauptmenii DOCcomfort           |                                                                                                    |                                                          |           |
|------------------------------------|-----------------------------------|----------------------------------------------------------------------------------------------------|----------------------------------------------------------|-----------|
|                                    | POCcomfort                        | Version 11.1                                                                                                    | Edition D Med. Stand: 15.01.2011 Pfad: <cuser1></cuser1> | 4)<br>4)  |
|                                    | Konputed nit<br>Windowe7          | 2 Stammdaten                                                                                                    |                                                          |           |
| 4                                  |                                   | ④ 3 Kassenabrechnung 4 Privatliquidation                                                                                                    | Explorer                                                 |           |
|                                    |                                   | 도 Statistik<br>도 & Finanzbuchhaltung                                                                                                    | 🔀 Nachrichten im Netz                                    | Comments. |
| THE R. P. LEWIS CO., LANSING MICH. |                                   | ZWinWord                                                                                                    | Serviceinformationen                                     |           |
|                                    |                                   | 😵 9 Datensicherung                                                                                                    | DFÜ<br>© Into                                            |           |
|                                    | Al Start (0) effel segmente (6) . | 1 Universit DOCOM                                                                                                    | né Deskton duchauchen                                    |           |
| Ι.                                 | CALLS CONCERCICULAR OF            | and the operation of the contraction of the contrac | The second second was to t                               |           |

Öffnen Sie nun Ihr Praxisprogramm DOCcomfort und öffnen Sie das Krankenblatt

Wählen Sie hier den Menüpunkt "Einstellungen/ Geräte/ Chipkartenleser

| Comfo 🕈             | rt Krankenbla  | itt           |            |                  |                           |                            |                     |                                |             |       |          | - B        |
|---------------------|----------------|---------------|------------|------------------|---------------------------|----------------------------|---------------------|--------------------------------|-------------|-------|----------|------------|
| Formulare1 For      | rmulare2 BG-Fo | rmulare Patie | ent Scheir | n Medikamente Wa | rtezimmer Einstellungen ? |                            |                     |                                |             |       |          |            |
| 98                  |                | 28            | CB ¢       |                  | Darstellung               | Chipkartenleser<br>Drucker |                     | ₩Ĩ)                            |             |       | ***      | r 🔤 🗐      |
| Patient:<br>Schein: |                |               |            |                  | Module  Verwaltung        |                            | 00.00.0             | Alter:<br>Geschlecht:<br>Größe | 0 cm        |       |          |            |
| Kartei:             | КВ             | Seite         | e 0        | Arzt 1           | ZEUS Datum                | 05.04.2011                 | Vhrzeit: 09:28      | Gewicht:<br>BMI                | 0 kg<br>0.0 |       |          |            |
| Datel.              |                | Kurze         | E          | BSI              | NR / LANR                 |                            | 1                   |                                |             |       |          |            |
| Eintrag:            |                |               |            |                  |                           |                            | Anzahl:             | Funktionen:                    |             |       |          |            |
|                     |                |               |            |                  |                           |                            |                     |                                |             |       |          |            |
|                     | КВ             |               |            |                  |                           |                            |                     |                                |             |       |          |            |
|                     | Datum          | Zeit          | Datei      | Dokumentation    |                           |                            |                     |                                |             | Arzt  | Schein   | ^          |
|                     |                |               |            |                  |                           |                            |                     |                                |             |       |          |            |
| I                   | -              |               |            |                  |                           |                            |                     |                                |             |       |          |            |
|                     |                |               |            |                  |                           |                            |                     |                                |             |       |          |            |
|                     |                |               |            |                  |                           |                            |                     |                                |             |       |          |            |
|                     |                |               |            |                  |                           |                            |                     |                                |             |       |          |            |
| 1270                |                |               |            |                  |                           |                            |                     |                                |             |       |          | THE SECOND |
|                     |                |               |            |                  |                           |                            |                     |                                |             |       |          |            |
| VB 📃                | -              |               |            |                  |                           |                            |                     |                                |             |       |          |            |
|                     |                |               |            |                  |                           |                            |                     |                                |             |       |          |            |
|                     |                |               |            |                  |                           |                            |                     |                                |             |       |          |            |
|                     |                |               |            |                  |                           |                            |                     |                                |             |       |          |            |
|                     |                |               |            |                  |                           |                            |                     |                                |             |       |          | ~          |
|                     |                |               |            |                  |                           |                            |                     |                                |             |       |          |            |
|                     |                |               |            |                  |                           |                            |                     |                                |             |       |          |            |
|                     | Hilfe          |               | Sp         | eichem           | Ändern                    |                            | Löschen             | Fe                             | ld löschen  | Maske | elöschen |            |
|                     |                |               | _          |                  |                           |                            |                     |                                |             |       |          |            |
| 🐴 Start             | 🕘 eGK-L        | esegeräte (   |            | herry G87-1504   | 👹 G87-1504 mit DO         | DOCcomfort Kra             | n DE Desktop durchs | uchen                          |             |       | P C      | 🔎 🐞 09:28  |

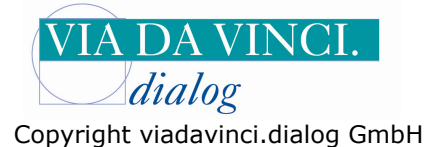

💻 DOCcomfort Krankenblatt A 18 1 \* 🛣 🛋 🗐 € A 13 2000 Alter: Geschlecht 11 Patient: 00.00.0 Schein: Größe: cm kg Gewicht: n. KB Kartei: Seite: 0 \* Arzt 0.0 d DOCcomfort Einstellungen / Trusted Viewer Datei: 🖌 Kürzel: Eintrag: Einstellungen für Chipkartenlesegeräte/Trusted Viewer: Lesegeräte КΒ Datum Zeit Datei Dokumentati Arzt Schein Verwendung des DOS-Einleseprogramms für Chipkarten: ~ 1 ~ Schnittstelle für mobiles Lesegerät 12 VB Abbrechen OK 6 S) 🗐 Hilfe Speichern Ändern Löschen Feld löschen Maske löschen 🥵 Start 🛛 💩 eGK-Lesege æ 2 🖉 🖉 🖉 (1) C

Klicken Sie im nächsten Fenster auf die Schaltfläche "Lesegeräte"

Markieren Sie im Feld "Hersteller Smartcard Leser" Cherry ST-1503/ eHealth G87-1504 und markieren Sie die Angabe **USB** und bestätigen Sie mit **ok** 

| Octor     Declerition     All Market       Image: State of the state of the st |                                                                                                    |             |
|----------------------------------------------------------------------------------------------------|----------------------------------------------------------------------------------------------------|-------------|
| Image: A patient:     Patient:       Image: A patient:     Image: A patient:       Image: A patient:     Image: A patient:       Image: A patient:     Image                                                                                                    | Einstellungen für Kartenlesegeräte / Trusted Viewer       Iecht:         Anschluss des Lesegerätes       Einstellungen für Remotelesen         ODM-Port       Einstellungen für Remotelesen         PDMCLA (SCM SCR201)       Rechnername [oder IP-Adresse]         O USB       Rechnername [oder IP-Adresse]         I Tastatur       Hersteller Smart.coad Leser         SCM ertealt/500       SCM ertealt/567:1504         eGK       Kartenterminal |             |
| Datum Zet Datei D                                                                                                    | Leseeinstellungen des lokalen Lesegerätes<br>Lesen abbrechen nach (Sekunden):<br>1 1 10<br>Wate auf Chipkate (Sekunden):<br>1 10<br>Trusted Viewer<br>Zuerdnung<br>OK Abbrechen Übernehmen                                                                                                    | Azzt Schein |
|                                                                                                    |                                                                                                    |             |

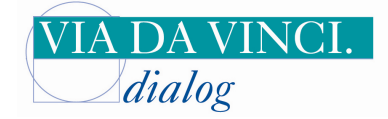

Copyright viadavinci.dialog GmbH

## Klicken Sie auf **ok**

| 🔲 DOCcomfo                    | rt Krankenblatt   |                                                                         |                            |                                     |              |               |                |
|-------------------------------|-------------------|-------------------------------------------------------------------------|----------------------------|-------------------------------------|--------------|---------------|----------------|
|                               |                   | C8 12 1 10 10 10 10                                                     | 1 🛛 🧪 🖒                    | • <b>R</b> ¢ ¢                      |              | *             | ) <u>mi</u> 4) |
| Patient:<br>Schein:           |                   |                                                                         | 00.00                      | Alter<br>Geschler<br>Größe<br>Größe | cht<br>0 cm  |               |                |
| Kartei:<br>Datei:<br>Eintrag: | KB Seita<br>Kürze | Comfort Einstellungen / Trusted View                                    | wer                        |                                     | 0.0 ×9       |               |                |
|                               | KB<br>Datum Zeit  | Einstellungen für Chipkartenlesegerät                                   | te/Trusted Viewer: Leseger | äte                                 |              | Arzt Schein   | ~              |
|                               |                   | Verwendung des DOS-Einleseprogra<br>Schnittstelle für mobiles Lesegerät | mms für Chipkarten:        | ×<br>×                              |              |               |                |
|                               |                   |                                                                         | OK Abt                     | rechen                              |              |               | ini.           |
|                               |                   |                                                                         |                            |                                     |              |               |                |
|                               |                   |                                                                         |                            |                                     |              |               | <b>*</b>       |
|                               | Hilfe             | Speichem Än                                                             | idem Li                    | schen                               | Feld löschen | Maske löschen |                |
|                               | 🕘 eGK-Lesege (    | 😭 Cherry G87 🦉 G87-1504 m 🦧 DOCo                                        | comfort 🦉 DOCcomfort DE    | Desktop durchsuchen                 |              | 20            | 🔎 🔂 09:31      |

Stecken Sie eine Versichertenkarte in den Kartenslot der Tastatur und lesen Sie über die gewohnte Schaltfläche ein.

| 💐 DOCcomf    | ort Krankenb   | ilatt              |                       |                          |                                                                                                    |                    |                      |     |               | _ 5 🗙       |
|--------------|----------------|--------------------|-----------------------|--------------------------|----------------------------------------------------------------------------------------------------|--------------------|----------------------|-----|---------------|-------------|
| Formulare1 F | ormulare2 BG-f | Formulare Patient  | Schein Medikamente Wa | artezimmer Einstellungen | 2                                                                                                    |                    |                      |     |               |             |
| 48 🖿         |                |                    | 子唱和书                  |                          | 1 1 1                                                                                                    |                    | ् म्ह                |     | 8             | r 🖭 🗐       |
| Paravel      | 16             | Boysen             |                       | Nicole                   | BONI                                                                                                    | 26.07.1961         | Alter:<br>Geschlecht |     |               |             |
| feilme C     | Schein [[      | 01.04.11-30.06.11] | HANSEATISCHE KR       | ANKENKASS Arzt1-ZE       | us kv                                                                                                    | ⊼                  | Größe 0              | cm  |               |             |
| Kartei:      | КВ             | Seite:             | 1 🗘 Arzt 1            | ZEUS 🔽 D                 | atum: 05.04.2011                                                                                                | Vhrzeit: 09:32     | BMI 0.0              | kg  |               |             |
| Datei:       |                | 🞽 Kürzel:          | BS                    | NR/LANR: 719999999       | 999999999                                                                                                    |                    |                      |     |               |             |
| Eintrag:     |                |                    |                       |                          |                                                                                                    | Anzahl:            | Funktionen:          |     |               |             |
|              |                |                    |                       |                          |                                                                                                    | 1                  |                      |     |               |             |
|              | КВ             |                    |                       |                          | (All second second second second second second second second second second second second second second second s | <b>(()</b>         |                      |     |               |             |
|              | Datum          | Zeit D             | atei Dokumentation    |                          | Meldung                                                                                                    |                    |                      |     | Arzt Schein   |             |
|              |                |                    |                       |                          | Karte ins Le                                                                                                    | segerät einführen! |                      |     |               |             |
|              |                |                    |                       |                          | ОК                                                                                                    |                    |                      |     |               |             |
|              |                |                    |                       |                          |                                                                                                    | _                  |                      |     |               |             |
|              | -              |                    |                       |                          |                                                                                                    |                    |                      |     |               | Ps 1        |
| CZ2          |                |                    |                       |                          |                                                                                                    |                    |                      |     |               | 30          |
|              |                |                    |                       |                          |                                                                                                    |                    |                      |     |               | AFRS CAT    |
|              |                |                    |                       |                          |                                                                                                    |                    |                      |     |               |             |
|              |                |                    |                       |                          |                                                                                                    |                    |                      |     |               | TW-         |
|              |                |                    |                       |                          |                                                                                                    |                    |                      |     |               |             |
|              |                |                    |                       |                          |                                                                                                    |                    |                      |     |               | ~           |
|              |                |                    |                       |                          |                                                                                                    |                    |                      |     |               |             |
|              | Hilfe          |                    | Speichern             | Änderr                   |                                                                                                    | Löschen            | Feld lösc            | hen | Maske löscher | 1           |
|              |                |                    |                       |                          |                                                                                                    |                    |                      |     |               |             |
| 🐴 Start      | 🕘 eGk          | -Lesegeräte (      | 🔄 Cherry (687-1504    | 🛯 👹 G87-1504 mit DO      | 📲 DOCcomfort Kran                                                                                               | DE Desktop dur     | chsuchen             |     | 2             | ) 🔎 📸 09:32 |

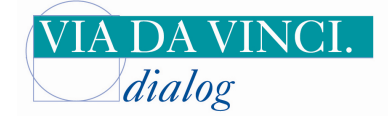

## Copyright viadavinci.dialog GmbH

| Comfort Krankenblatt<br>Formulare1 Formulare2 BG-Formulare Patient                                                                                                | Schein Medikamente Wartezimmer Einstellungen ?                                                                                                    | ×               |
|----------------------------------------------------------------------------------------------------|----------------------------------------------------------------------------------------------------|-----------------|
|                                                                                                    | v 2 n r r r r r r r r r r r r r r r r r r                                                                                                    | » 🏦 🛋 🗐         |
| Number     17     Muster       Initial Schein     [01.04.11-30.0]       Kartei:     KB     Seit       Datei:     Kürze       Eintrag:     KB       Datum     Zeit | Patient Musterfrau Sylvia geb. am: 12.03.55 Berlin Friedrichstraße 136<br>(rankenkassennummer: 5077504 VKNR: 00072<br>/ersichertennummer: B123456782 Versichertenstatus: 3000 X<br>Biültigkeitsdatum: 0911<br>Erstes Einlesen der KVK im Quartal | Arzt Schein A   |
|                                                                                                    | Bitte wählen Sie die Scheinart aus: Schein                                                                                                    |                 |
| Hilfe                                                                                                    | Speichem Ändem Löschen Feld löschen                                                                                                    | Maske löschen   |
| 🛃 Start 👘 🥹 eGk-Lesegeräte ( 📑                                                                                                    | 🔄 Cherry G87-1504 🦉 G87-1504 mit DO 🦧 DOCcomfort Kran DE 🛛 Desktop durchsuchen                                                                                                    | 🔎 🔇 🦟 💭 🔂 09134 |

Die Krankenversichertenkarte/Gesundheitskarte wurde erfolgreich in DOCComfort eingelesen

Hamburg, 5.4.2011 Via da Vinci.dialog GmbH Service Hellgrundweg 109 22525 Hamburg Tel. 040/ 84 87 87 87 www.ehealth-bcs-terminals.de www.ehealth-terminals.de